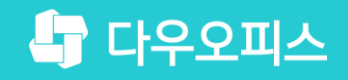

TEAM 다우오피스 운영팀

# 대량메일 발송 설정 가이드 (TMSe/TMW 장비 사용 고객사 대상)

麦音水母水量 위注 登目 7101年!

새로운 일하는 방식, 올인원 그룹웨어 다우오피스

#### 새로운 일하는 방식 **다우오피스**

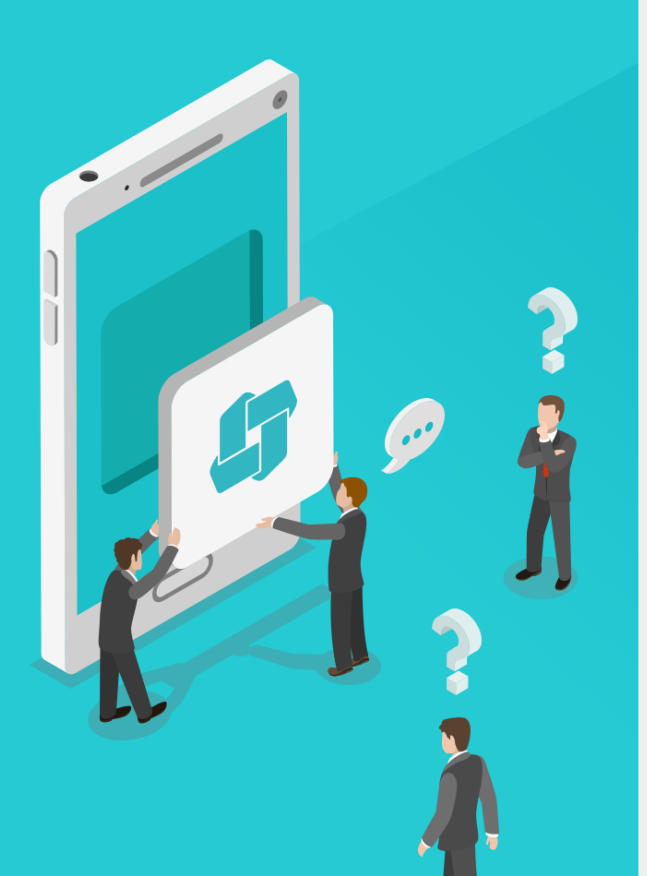

Contents 대량메일 발송 설정 가이드

- 이 대량메일 오류 확인
- <sup>••</sup> TMSe 조치 가이드
- ⁰ TMW 조치 가이드

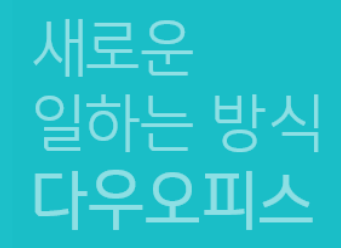

## 대량메일 오류 확인

#### " 대량메일 발송 차단 시 오류 메시지 확인

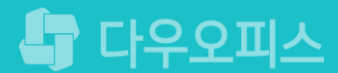

#### 1) 대량메일 발송 차단 시 오류 메시지 확인

대량메일 발송이 차단되는 현상이 발생되면 TMSe 관리자 페이지 모니터링 결과를 확인합니다.

1. 대량발송 차단 시 발생되는 현상

2. 차단 시 오류 메시지 유형

시간당 제한

- 별도의 시스템에서 대량 메일 발송시 차단

|                                            | 대시보드 모니터링                            | 통계 필터관리 APT        | 관리 발신 보안 시스템 | 관리        |      |         |                                             |             |    | <b>///// 0</b> () |
|--------------------------------------------|--------------------------------------|--------------------|--------------|-----------|------|---------|---------------------------------------------|-------------|----|-------------------|
| 로그 모니터링                                    | - 모니터링 > 로그 니터링                      | > 스팸 메일 > 접속 단계    |              |           |      |         |                                             |             |    |                   |
| 전체 로그<br>정상 메일                             | 접속 단계                                |                    |              |           |      |         |                                             |             |    |                   |
| <ul> <li>스팸 메일</li> <li>□ 전체 스팸</li> </ul> | 접속 단계의 처리되는 상황을 실시간으로 모니터링 할 수 있습니다. |                    |              |           |      |         |                                             |             |    |                   |
| · 접속 단계<br>- SMTP 단계                       | CSV파일 다운로드                           | 다운로드               |              |           | 새로고침 | 전체 메일 🔻 | 제목 🔻                                        |             | 검색 | 교급 20 🔻           |
| · 컨텐츠 단계<br>- IP 필터링 메일<br>- 저장된 스팸 메일     | 시간 / 발송 IP                           | 발신 국가 / 송신자<br>수신자 |              | 제목        |      |         | 크기                                          | 처리 상태<br>이유 |    | 추가 처리             |
|                                            | 18/03/23 21:06:37<br>210.146.119.75  |                    |              |           |      |         |                                             | 수신거부        |    |                   |
| 피상 메일<br>바이러스 메일                           |                                      |                    | [No Subject] |           |      | 0 B     | 시간당 접속 횟수 제<br>default                      | 한:          |    |                   |
| 남시 메일                                      | 18/03/22 21:48:21                    |                    |              |           |      | 수신거부    |                                             |             |    |                   |
| APT 메일                                     | 45.58.115.11                         |                    | [No Subject] |           |      | 0 B     | 시간당 접속 횟수 제<br>default                      | 한:          |    |                   |
| 발신보안 메일<br>에러 메일<br>관리자 작업 로그              | 18/03/22 02:20:12<br>104.255.64.92   |                    | [No Subject] |           |      | 0 B     | <mark>수신거부</mark><br>시간당 접속 횟수 제<br>default | 한 :         |    |                   |
| 모니터링                                       |                                      |                    |              | H 4 1 F H |      |         |                                             | Y.          |    | 20 💌              |
| 스템 모니터링                                    |                                      |                    |              |           |      |         |                                             | N3          |    | 20 .              |

- 뉴스레터/급여메일 등 외부 또는 별도의 시스템에서 메일 발송 시 차단

시간당 접속 횟수 제한/동시 접속 횟수 제한/RBL/수신 무이력 IP 확률

/송신자 시간당 제한/수신자 차단/수신자 시간당 제한/동보 메일 응답

<u>차단/유해 메일 발송 횟수 제한/DNS 검사/SPF 검사/송신자 차단</u>

지연/최대 수신자 수 제한/송신자 시간당 인증횟수 제한/동일메일

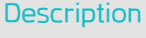

....

| 1 | TMSe 관리자 페이지로 접속 후<br>[모니터링] 메뉴 클릭 |
|---|------------------------------------|
| 2 | [스팸메일 〉 접속단계] 메뉴 클릭                |
| 3 | 오류 메시지 확인                          |

시스템관리자 권한이

필요한 페이지입니다.

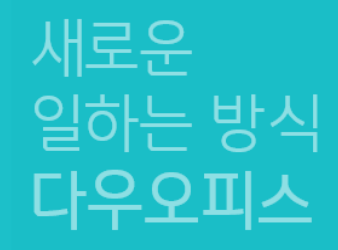

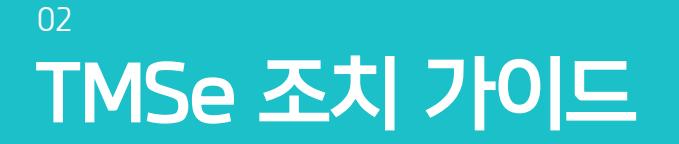

'' 대량메일 발송 권한 부여를 위해 IP 등록
'' 대량메일 화이트 처리 정보 등록
'' 대량메이 치대 스시TE스 데하 서저

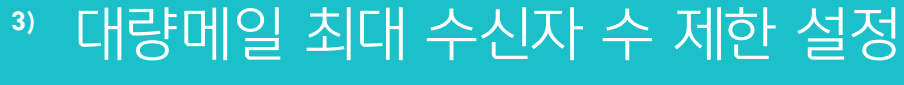

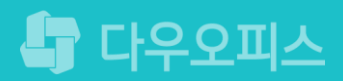

### 1) 대량메일 발송 권한 부여를 위해 IP 등록

대량메일을 발송하는 특정 IP를 등록하여 저장합니다.

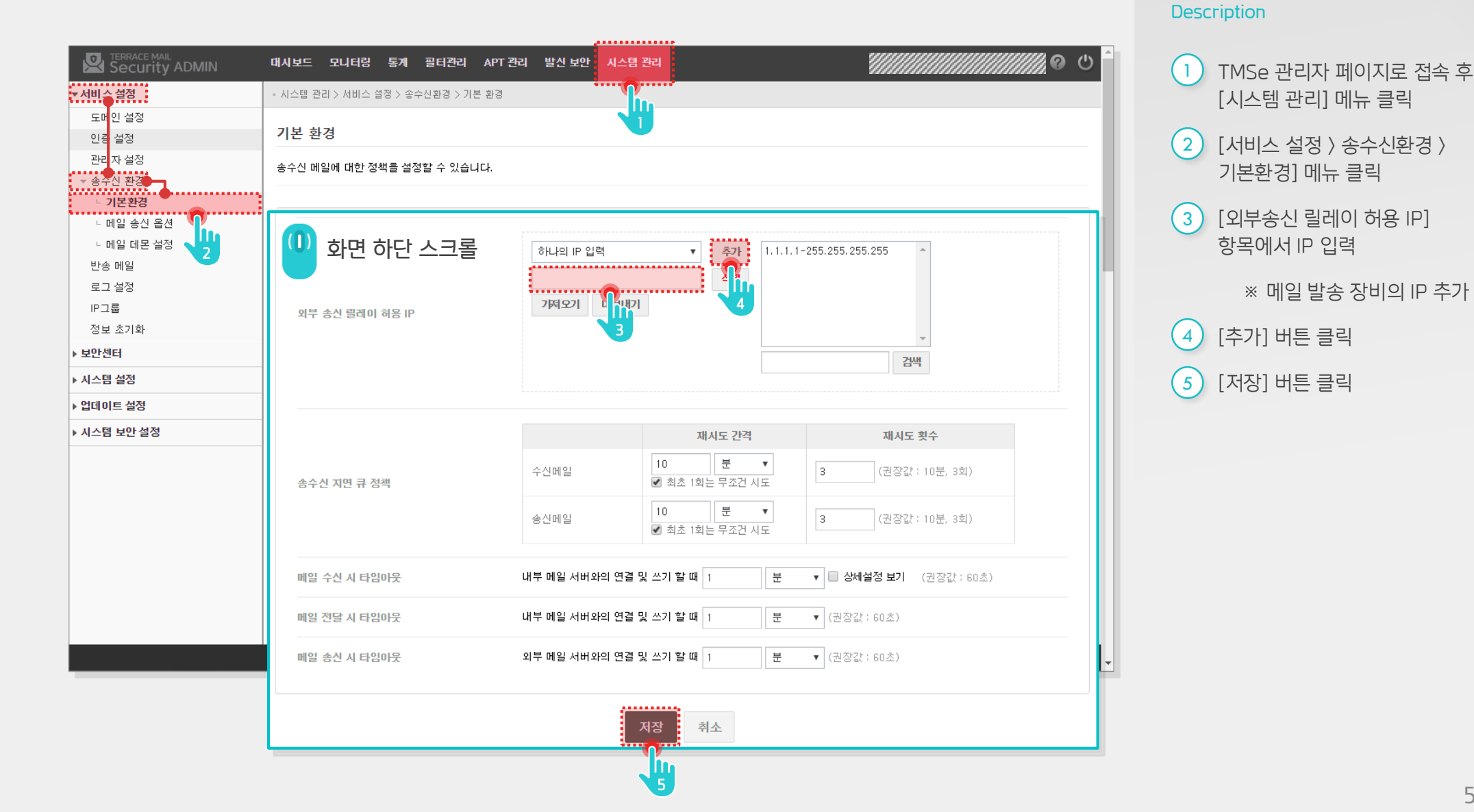

시스템관리자 권한이 .... 필요한 페이지입니다.

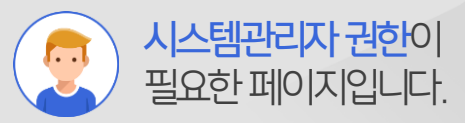

### 2) 대량메일 화이트 처리 정보 등록

대량메일을 발송하는 특정 IP를 등록하여 저장합니다.

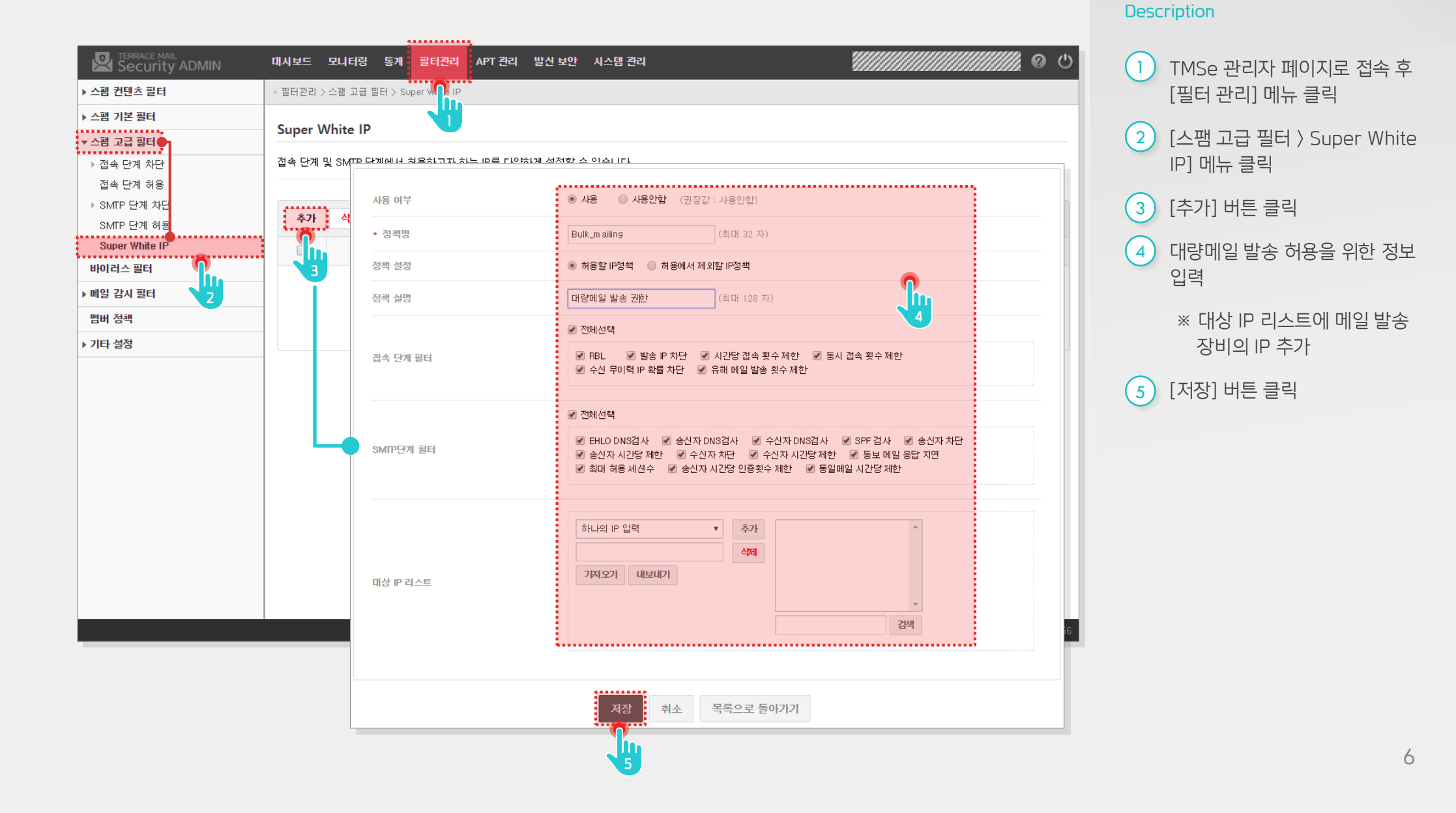

#### 3) 대량메일 최대 수신자 수 제한 설정

대량메일을 발송하는 최대 수신자 수를 제한합니다.

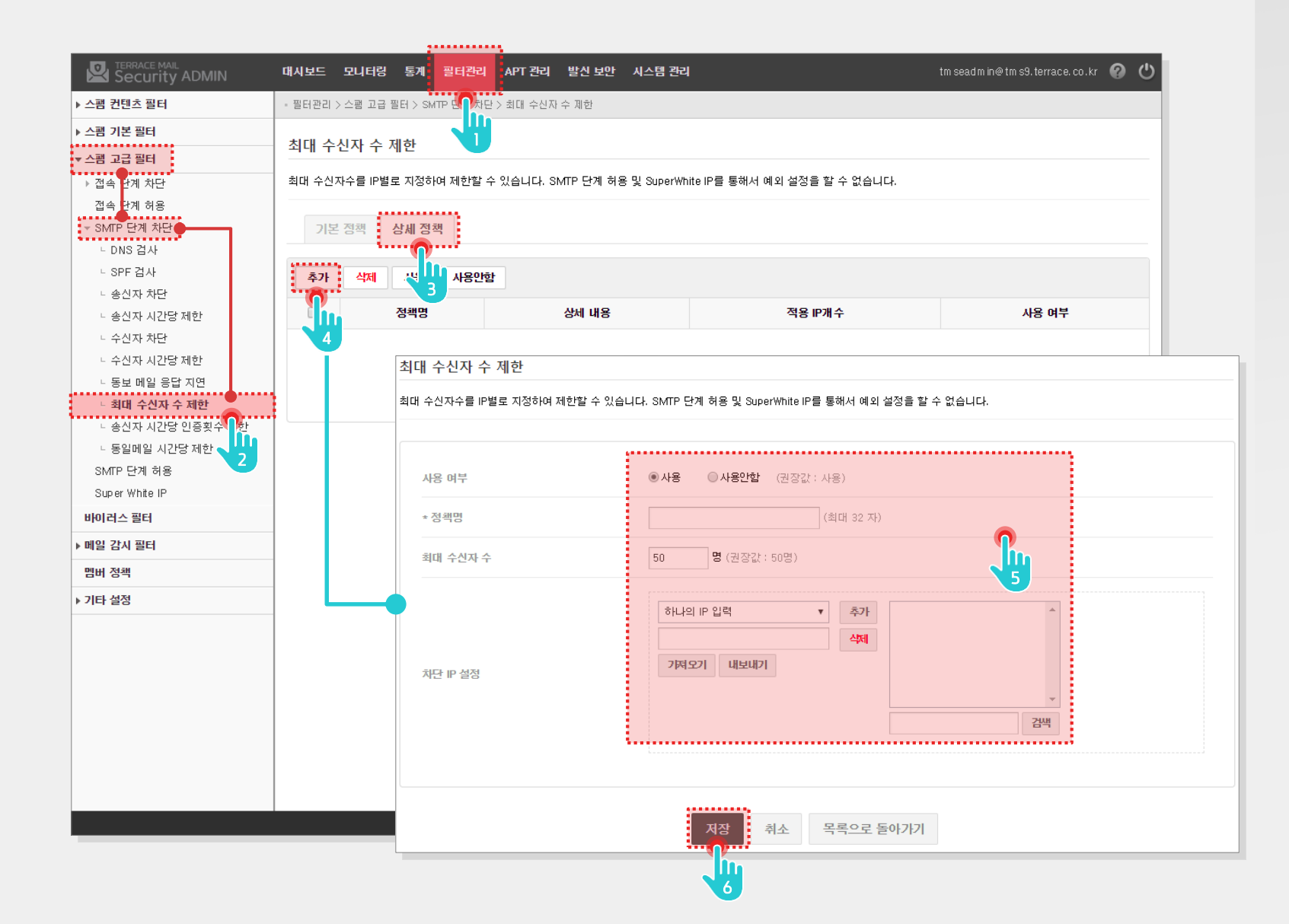

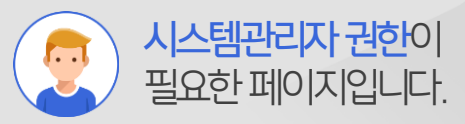

Description

- 1 TMSe 관리자 페이지로 접속 후 [필터 관리] 메뉴 클릭
- (스팸 고급 필터 〉 SMTP 단계 차단 〉 최대 수신자 수 제한] 메뉴 클릭
- 3 [상세정책] 탭 클릭
- 4 [추가] 버튼 클릭
- 5 대량메일 발송 허용을 위한 정보 입력
  - ※ 차단 IP 설정 리스트에 메일 발송 장비의 IP 추가
- 6 [저장] 버튼 클릭

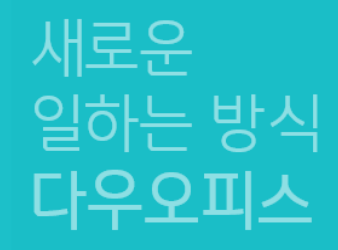

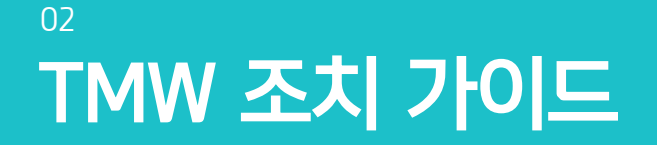

'' 대량메일 발송 권한 부여를 위해 IP 등록
'' 대량메일 화이트 처리 정보 등록
'' 대량메일 최대 수신자 수 제한 설정

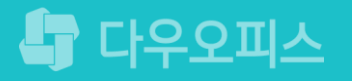

### 1) 대량메일 발송 권한 부여를 위해 IP 등록

대량메일을 발송하는 특정 IP를 등록하여 저장합니다.

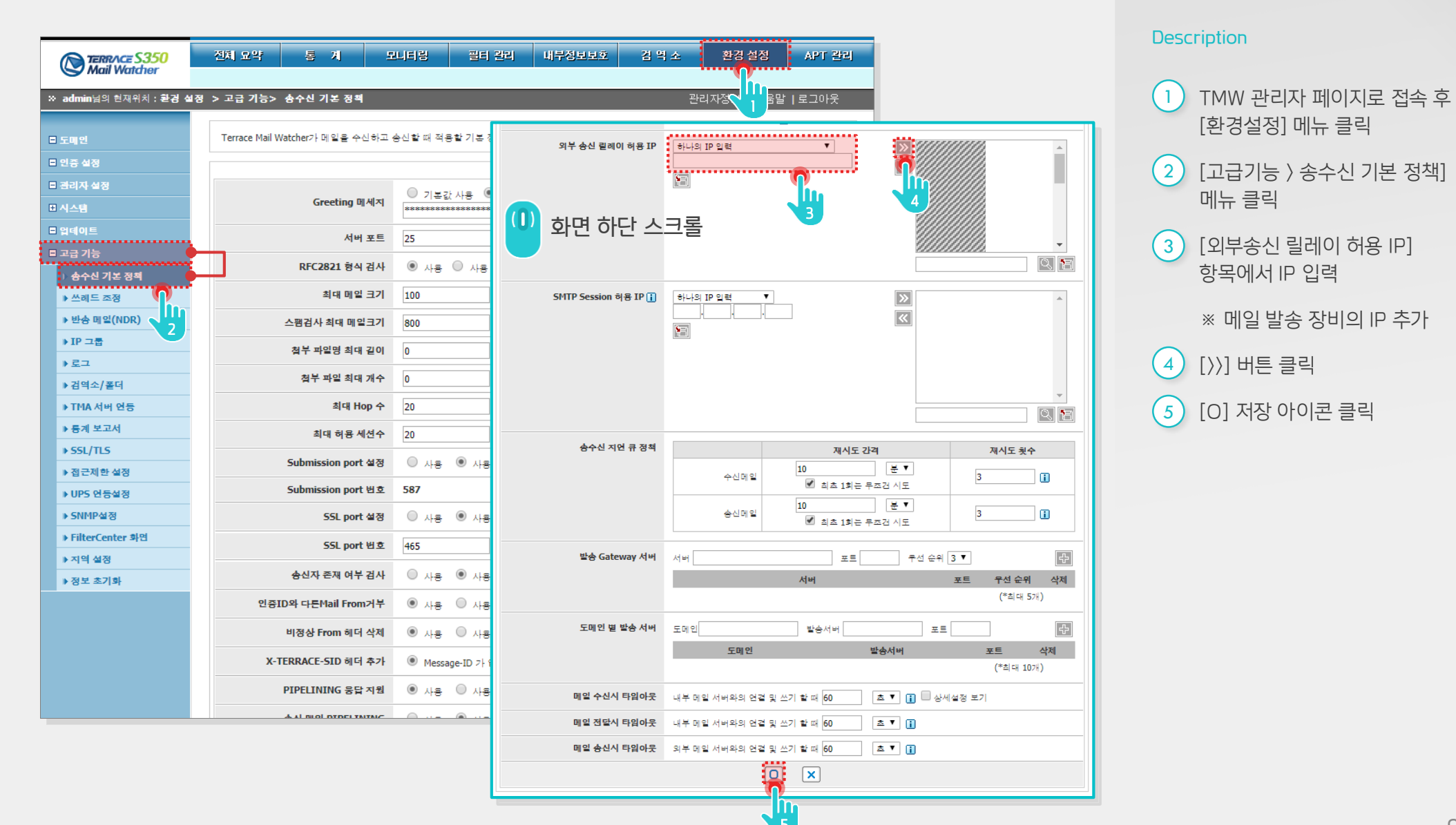

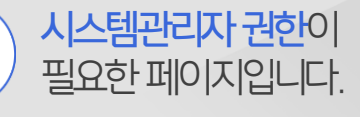

...

#### 2) 대량메일 화이트 처리 정보 등록 (1/2)

대량메일을 발송하는 특정 IP를 등록하여 저장합니다.

| TERRACE \$350         Mail Watcher         * admin님의 현재위치 : 필터 관 | 전체 묘약 통 7<br>라리 > 스팸 고급 필터 > Supe     | 계 모니터링<br>rWhite IP    | 골터 관리         내부정보보호         검 역 소         환경 설정         APT 관리           관리자정보   도움말   로그아웃         관리자정보   도움말   로그아웃                                                                                                    |                                      | 1            | TMW 관리자 페이지로 접속 후<br>[필터 관리] 메뉴 클릭 |
|------------------------------------------------------------------|---------------------------------------|------------------------|----------------------------------------------------------------------------------------------------|--------------------------------------|--------------|------------------------------------|
| <ul> <li>스팸 컨텐츠 필터</li> <li>스팸 고급 필터</li> </ul>                  | 접속만계및 SMTP 단계 필터린<br>SuperWhite TP    | 방을 허용하고자 하는 ip         | 2                                                                                                    | [스팸 고급 필터 〉 Super White<br>IP] 메뉴 클릭 |              |                                    |
| <ul> <li>▶ 접속 단계 차단</li> <li>▶ 접속 단계 허용</li> </ul>               |                                       |                        |                                                                                                    | 3                                    | [+] 추가 버튼 클릭 |                                    |
| ▶ SMTP 단계 작단<br>▶ SMTP 단계 취용<br>)) SuperWhite IP                 | 사용 여부                                 | ● 사용 ○ 사용              |                                                                                                    |                                      | 4            | 대량메일 발송 허용을 위한 정보<br>입력            |
| ▶ 필터 정보 관리 세계<br>■ 바이리스 필터<br>■ 멤버 정책                            | · · · · · · · · · · · · · · · · · · · | SuperWhite IP<br>정책 추가 |                                                                                                    |                                      |              | ※ 대상 IP 리스트에 메일 발송<br>장비의 IP 추가    |
| ■ 스팸 처리 정책<br>■ 필터 검색                                            |                                       | 정책명                    | (*최대 32 바이트)                                                                                                    |                                      | 5            | [O] 저장 아이콘 클릭                      |
|                                                                  | Mailserv                              | 사용여부                   | ◎ 사용 ◎ 사용 안잡                                                                                                    |                                      |              |                                    |
|                                                                  |                                       | 정역열정<br>접속단계필터         | <ul> <li>● 허용할 IP정책</li> <li>● 허용에서 제외할 IP정책</li> <li>● 전체 선택</li> <li>● RBL</li> <li>● 발송 IP 차단</li> <li>● 시간당 접숙 횟수 제한</li> <li>● 승시 접숙 횟수 제한</li> <li>● 수신 무이력 IP 확을 차만</li> <li>● 유해메일 발송횟수 제한</li> </ul>                            |                                      |              |                                    |
|                                                                  |                                       | SMTP단계필터               | <ul> <li>중 전체 선택</li> <li>EHLO DNS검사</li> <li>승신자 DNS검사</li> <li>수신자 DNS검사</li> <li>SPF 검사</li> <li>승신자 차단</li> <li>승신자 차단</li> <li>승신자 시간당 제한</li> <li>수신자 시간당 제한</li> <li>승신자 시간당 제한</li> <li>등보메일 응답 지연</li> <li>최대 허용 세션수</li> </ul> |                                      |              |                                    |
|                                                                  |                                       | 정책 설명                  | (최대 128 바이트)                                                                                                    |                                      |              |                                    |
|                                                                  |                                       |                        |                                                                                                    |                                      |              |                                    |
|                                                                  |                                       |                        |                                                                                                    |                                      |              |                                    |
|                                                                  |                                       | Copyright © DAO        | J TECH, Inc. All rights reserved.                                                                                                    |                                      |              |                                    |

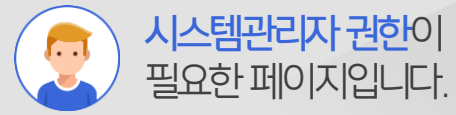

Description

#### 2) 대량메일 화이트 처리 정보 등록 (2/2)

대량메일을 발송하는 특정 IP를 등록하여 저장합니다.

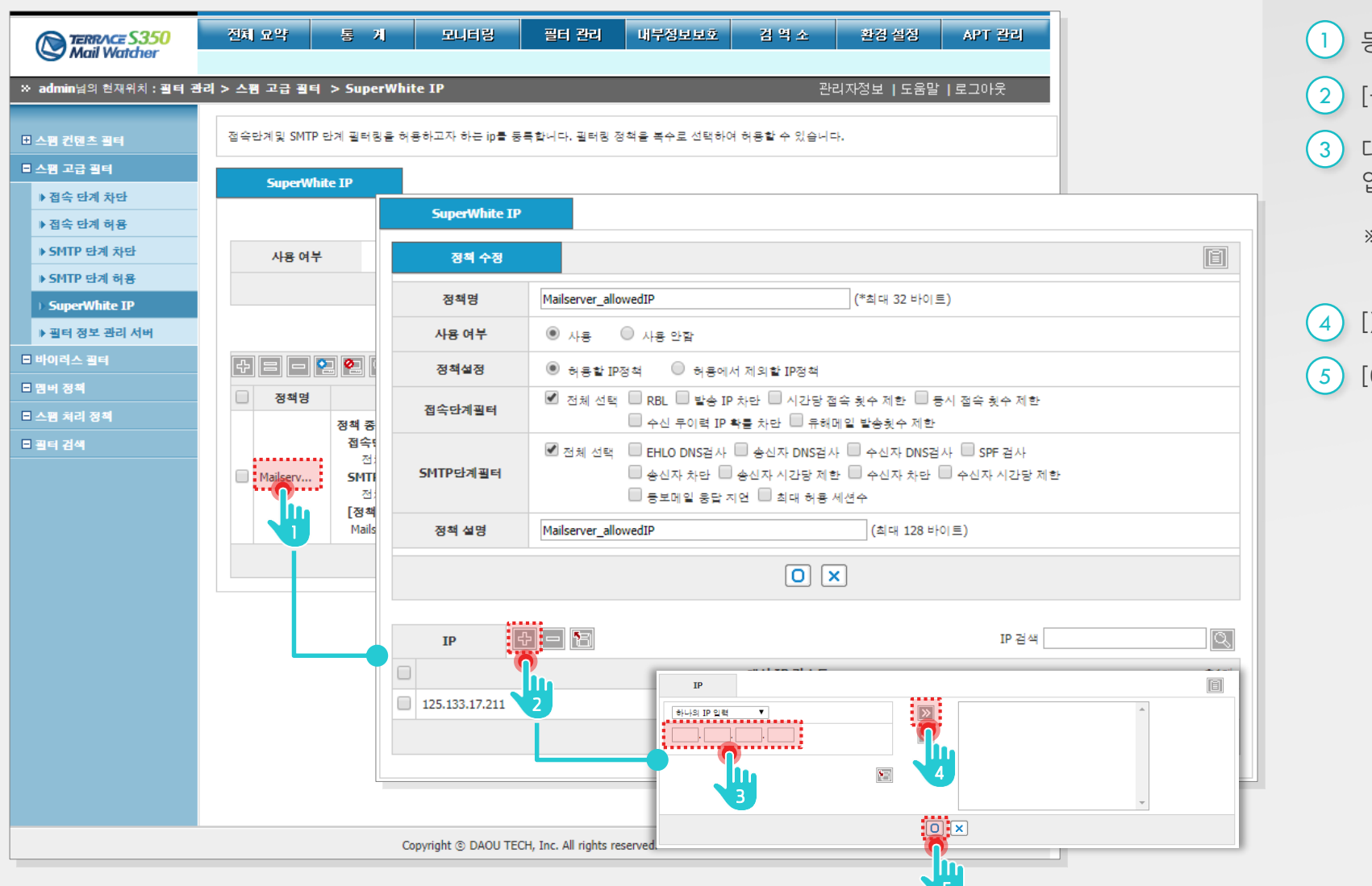

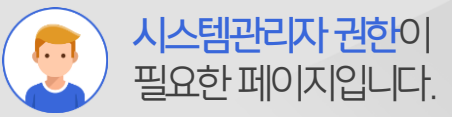

#### Description

 등록한 정책 명 클릭
 [+] 추가 버튼 클릭
 대량메일 발송 허용을 위한 정보 입력
 \* 대상 IP 리스트에 메일 발송 장비의 IP 추가
 [>>] 추가 버튼 클릭
 [O] 저장 아이콘 클릭

#### 3) 대량메일 최대 수신자 수 제한 설정

대량메일을 발송하는 최대 수신자 수를 제한합니다.

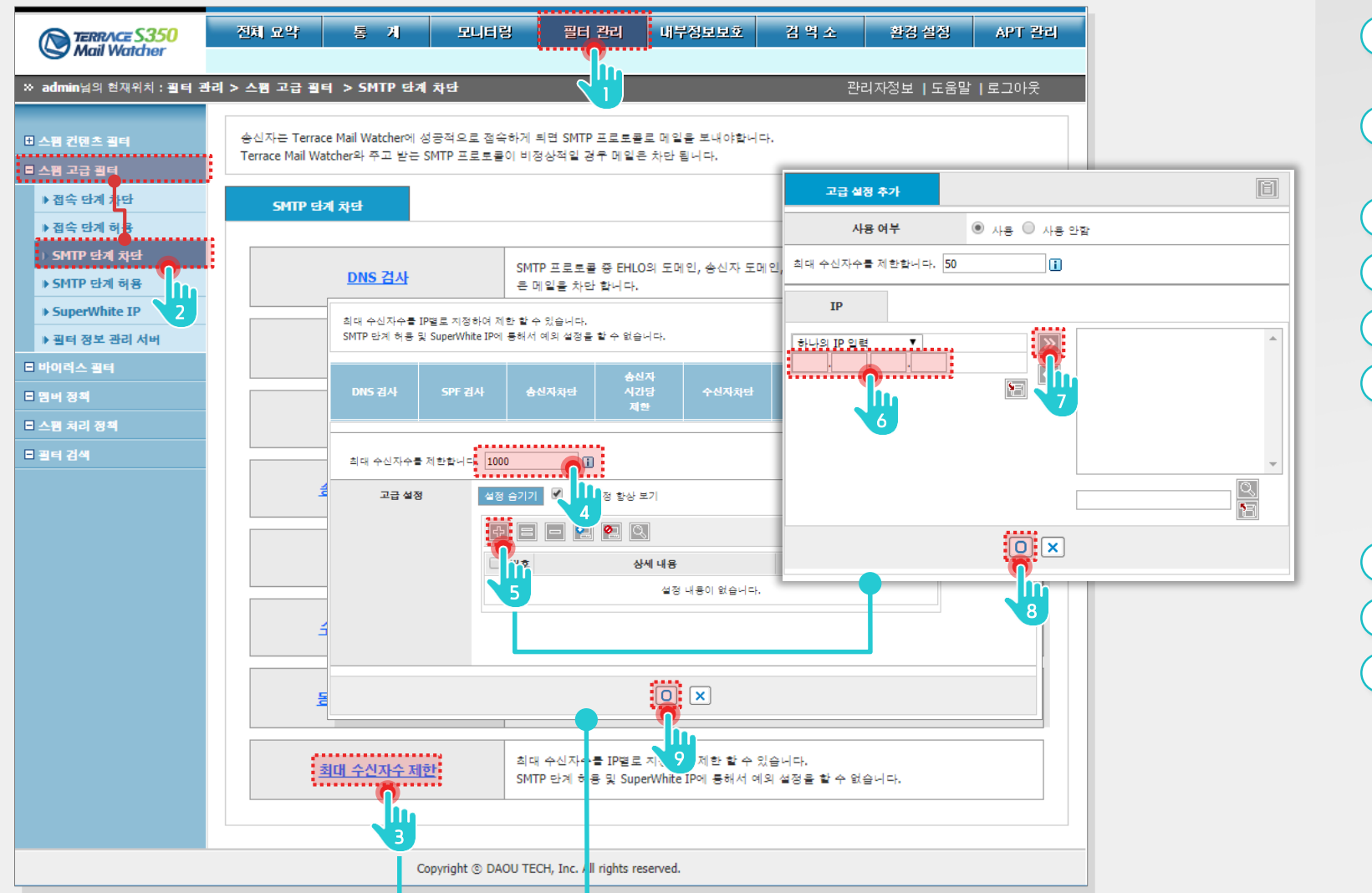

#### 지스템관리자 권한이 필요한 페이지입니다.

Description

TMW 관리자 페이지로 접속 후 1 [필터 관리] 메뉴 클릭 [스팸 고급 필터 〉 SMTP 단계 2) 차단] 메뉴 클릭 [최대 수신자 수 제한] 메뉴 클릭 3 최대 수신자 수 입력 4 [+] 추가 버튼 클릭 5 대량메일 발송 허용을 위한 정보 6 입력 ※ 대상 IP 리스트에 메일 발송 장비의 IP 추가 [>>] 추가 버튼 클릭 (7) 8 [0] 저장 아이콘 클릭 9 [0] 저장 아이콘 클릭

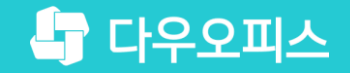

# Thank you

새로운 일하는 방식, 올인원 그룹웨어 다우오피스